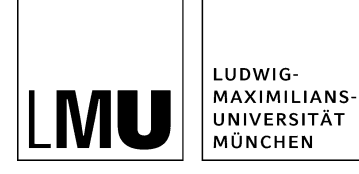

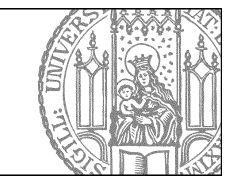

# Wie bearbeite ich eine Person?

## Klicken Sie die Person an

| Datei Bearbeiten Ansicht                  | Workflow Verlauf Lesezeichen Extras Hilfe            |
|-------------------------------------------|------------------------------------------------------|
| 📑 📬 🏘 🔂                                   | Q, 💥 💁 🚉 🛛 🗶 🖃 🖻 💷 💷 🐨 📽 🕵 🛷 💡 👂                     |
| Startseite / Fiona-Schulung / Fiona Showr | oom / Personen / Mitarbeiter / Dr. Maxine Musterfrau |
| ခ • Mitarbeiter                           | 🕒 🗁 O. Dr. Maxine Musterfrau 🛛 📔 🛅                   |
| Professoren                               |                                                      |
| Sekretariat                               |                                                      |
|                                           |                                                      |
|                                           |                                                      |

Klicken Sie die Person an, die Sie bearbeiten möchten.

## Öffnen Sie die Bearbeitung der Rahmendaten

| - Cigenschalten                    |                                                                                |
|------------------------------------|--------------------------------------------------------------------------------|
| Dateiinfo                          |                                                                                |
| Status:                            | <ul> <li>Freigegeben</li> </ul>                                                |
| Status:                            | aktiv seit 25.02.2008 15:09                                                    |
| Hauptinhalt                        | ()                                                                             |
| Fehler in der Version:             | keine                                                                          |
| Wiedervorlage:                     | C)                                                                             |
| Allgemein                          |                                                                                |
| Name: *                            | musterfrau                                                                     |
| Vorlage: *                         | [Allgemein] Person                                                             |
|                                    |                                                                                |
| Felder                             |                                                                                |
| Titel: *                           | Dr. Maxine Musterfrau                                                          |
| Anrede:                            | Frau                                                                           |
| Akademischer Titel:                | Dr.                                                                            |
| Akademischer Titel (nachgestellt): | ()                                                                             |
| Nachname: *                        | Musterfrau                                                                     |
| Vorname: *                         | Maxine                                                                         |
| Funktion:                          | Leiterin der Studienberatung                                                   |
| Aufgabengebiete:                   | Betreuung und Beratung von Studieninteressenten Koordination von               |
|                                    | Tutorien                                                                       |
| Arbeitsgruppe:                     | Prof. Unrat                                                                    |
| Adresse:                           | Ludwig-Maximilians-Universität München Department für Musterstudien Dr.<br>Man |
| Raum:                              | U 123                                                                          |
| E-Mail:                            | maxine.mustermann@lmu.de                                                       |
| TelNr.:                            | 089 2180-1000                                                                  |
| Fax                                | 089 2180-2000                                                                  |
| Website:                           | /01_kath_theol/01in_orthodoxtheolIndex.html (Persönliche oder Projektwe)       |
| Foto:                              | 👍 /bilderpool/teaser/dummy-person/dummy_frau.jpg 🛃                             |
| Sprechstunde:                      | Montag 9.00 - 12.00 Uhr                                                        |
| Weitere Informationen              | Termine im Semester                                                            |
| Reihenfolge:                       | e                                                                              |
| Navigationsname:                   | Dr. Maxine Musterfrau                                                          |
| In der Navigation z en:            | nein                                                                           |
| Objekt anzeigen                    | ja                                                                             |
| Servicebereich zeigen :            | Startseiteneinstellung                                                         |
| In Übersicht v ken:                | ¢                                                                              |

Klicken Sie rechts unten im Eigenschaftenbereich auf "Alle bearbeiten".

#### Bearbeiten Sie die Rahmendaten

| eldgruppe: Felder                | ×                                                                                                    |            |   |
|----------------------------------|----------------------------------------------------------------------------------------------------|------------|---|
| Felder                           |                                                                                                    |            |   |
| Titel: *                         | Dr. Maxine Musterfrau                                                                                                    |            | ~ |
| Anrede:                          | Frau                                                                                                    |            |   |
| kademischer Titel:               | Dr.                                                                                                    |            |   |
| Akademischer Titel (nachgestellt | 0:                                                                                                    |            |   |
| Nachname: *                      | Musterfrau                                                                                                    |            |   |
| /orname: *                       | Maxine                                                                                                    |            |   |
| Funktion:                        | Leiterin der Studienberatung                                                                                                | $\bigcirc$ |   |
| Aufgabengebiete:                 | Betreuung und Beratung von Studieninteressenten<br>Koordination von Tutorien<br>Studienberatung<br>Erstellen von Unterlagen | ^          | v |

- Bearbeiten Sie die vorhandenen Angaben oder ergänzen Sie sie.
- Alle Felder können bearbeitet werden, z.B. Nachname, Funktion oder die Aufgabengebiete.
- Bestätigen Sie Ihre Eingaben mit "Ok".

#### Ändern Sie den Link auf den Webauftritt

| •                        | - and the second second second |                                |            |            |
|--------------------------|--------------------------------|--------------------------------|------------|------------|
| н                        |                                |                                |            |            |
| /fona-schulung/show      | woom/aktuelles/vortrag_s       | chneider 😂 Atika               | H          |            |
| me Standard 👻            |                                |                                |            |            |
|                          |                                | н                              | insufligen | Übernehmen |
|                          |                                |                                |            |            |
|                          |                                |                                |            |            |
|                          |                                | and design dates in the second |            |            |
| Rona schulung'shown      | oomiaklaelles/vorbrag_scl      | meider lindes. html            |            |            |
| fiona schulung/shown     | oom akteelies vortrag_scl      | nneider index. html            |            |            |
| Rona schulung'sbown      | comiaklaelies/vortrag_sci      | ineider lindex.html            |            |            |
| Rona schulung shown      | oomiakteelles vortrag_sc       | meiderlindex.html              |            |            |
| B<br>Rone schulungishowr | oormiaktisettes/vortrag_sci    | kneider lindex. hlml           |            |            |
| B<br>Bona schulungshowro | comiaktoelles/vortrag sci      | nneider lindez. Mani           |            |            |
| B<br>Bone schulungshowro | oomiaktoelles/vortrag ec       | nneider lindez. Mani           |            |            |
| B<br>Bone schulungshowro | oomiaktoelles/vortrag ed       | nneider lindez. Atmä           |            |            |
| B<br>Bone schulungshowro | oomiaktoelles/vortrag ed       | nneider lindez. Atmä           |            |            |
| B<br>Bone schulungshowro | oomaktoelles/vortrag_ec        | nneider lindez. Atmä           |            |            |

- Klicken Sie den Link auf den vorhandenen Link an, der Pfad wird nun im Feld "Ziel" angezeigt.
- Klicken Sie auf das blaue Ordnersymbol. Wählen Sie die Zieldatei in Fiona aus, auf die Sie verlinken möchten.
- Wenn Sie auf ein Linkziel außerhalb von Fiona verlinken möchten, geben Sie die URL direkt ein.
- • Linkziel in Ihrem Webauftritt: Frame "Standard"
- Linkziel außerhalb Ihres Webauftritts oder auf einen Download: Frame "Neues Fenster"
- Klicken Sie auf Übernehmen".
- Bestätigen Sie mit "OK".

#### Wählen Sie ein anderes Foto aus

|                   |                           |               | 1          |            |
|-------------------|---------------------------|---------------|------------|------------|
| /bilderpool/tea   | ser/teaser-pause/pause-   | draussen-01 📄 | -nker      |            |
| me Standard       | <u>~</u>                  |               |            |            |
|                   |                           | [             | Hinzufügen | Übernehmen |
|                   |                           |               |            |            |
| /bilderpool/tease | eriteaser-pauseipause-dra | aussen-01.jpg |            |            |
|                   |                           |               |            |            |
|                   |                           |               |            |            |
|                   |                           |               |            |            |
|                   |                           |               |            |            |
|                   |                           |               |            |            |
|                   |                           |               |            |            |
|                   |                           |               |            |            |
|                   |                           |               |            |            |
|                   |                           |               |            |            |

- Klicken Sie den Link auf das alte Bild an, der Pfad wird nun im Feld "Ziel" angezeigt.
- Klicken Sie auf das blaue Ordnersymbol und wählen Sie als Linkziel das neue Bild aus, auf das Sie verlinken möchten.
- Klicken Sie auf "Übernehmen".
- Bestätigen Sie mit "Ok".

#### Öffnen Sie die Bearbeitung der "Weiteren Informationen"

| Felder                             |                                                                                |
|------------------------------------|--------------------------------------------------------------------------------|
| Titel: *                           | Dr. Maxine Musterfrau                                                          |
| Anrede:                            | Frau                                                                           |
| Akademischer Titel:                | Dr.                                                                            |
| Akademischer Titel (nachgestellt): | < <b>)</b>                                                                     |
| Nachname: *                        | Musterfrau                                                                     |
| Vorname: *                         | Maxine                                                                         |
| Funktion:                          | Leiterin der Studienberatung                                                   |
| Aufgabengebiete:                   | Betreuung und Beratung von Studieninteressenten Koordination von<br>Tutorien   |
| Arbeitsgruppe:                     | Prof. Unrat                                                                    |
| Adresse:                           | Ludwig-Maximilians-Universität München Department für Musterstudien Dr.<br>Man |
| Raum:                              | U 123                                                                          |
| E-Mail:                            | maxine.mustermann@Imu.de                                                       |
| TelNr.:                            | 089 2180-1000                                                                  |
| Fax                                | 089 2180-2000                                                                  |
| Website:                           | // 1_kath_theol/01in_orthodoxtheo/index.html (Persönliche oder Projektwe       |
| Foto:                              | 👃 /bilderpool/teaser/dummy-person/dummy_frau.jpg 🔥                             |
| Perochehundo:                      | Monton 0.00 12.00 Libr                                                         |
| Weitere Informationen:             | Termine im Semester                                                            |
| rtenremorge.                       | 1                                                                              |
| Navigationsname:                   | Dr. Maxine Musterfrau                                                          |
| In der Navigation zeigen:          | nein                                                                           |
| Objekt anzeigen:                   | 19                                                                             |
| Servicebereich anzeigen :          | Startseiteneinstellung                                                         |
| In Ubersicht verlinken:            | ()                                                                             |
| Alle bearbeiten                    |                                                                                |

- Öffnen Sie die Bearbeitung der "Weiteren Informationen".
- Bearbeiten Sie den vorhandenen Text oder fügen Sie neuen Text ein.

#### Formatieren Sie die Überschriften

| TinyMCE - Infopark CMS Fiona - Windows Internet Explorer bereitgestellt von VL2 (Benutzerservice) | - • • ×       |
|---------------------------------------------------------------------------------------------------|---------------|
| TinyMCE                                                                                           |               |
| * #iona-schulung/beispielauftritt_fiona/aktuelles/vortrag_schneider                               |               |
| X 心 23 0 0 分 Vorlage · Format · B Z X' X, 新田田田 · 田・田・田 (東) (東) (東)                                |               |
| Standard                                                                                          |               |
| Ueberschrift 2                                                                                    | n i           |
| Themen Ueberschrift 3<br>Ueberschrift 4<br>• Was ist Fiona? Titeleiste                            |               |
| * Was kann ich mit Fiona machen?                                                                  |               |
| Wie funktioniert die Arbeit mit Fiona?                                                            |               |
|                                                                                                   |               |
| Zielgruppe                                                                                        | *             |
| * neue Mitarbeiter/innen, die erste Schritte mit Fiona machen wollen                              |               |
| Interessenten, die sich allgemein über Fiona informieren möchten                                  |               |
| * Wiedereinsteiger, die nach einer längeren Pause wieder aktiv mit Fiona arbeiten möchten.        |               |
| Anmeldung<br>Bitte melden Sie sich bis spätestens 20.05.2012 über das <u>Sekretariat</u> an.      |               |
|                                                                                                   | *             |
|                                                                                                   | worter: 01 // |
| Bearbeiten mit                                                                                    |               |
| Speichern Ok                                                                                      | Abbrechen     |

- Im Internet müssen alle Überschriften korrekt formatiert werden. Einfache Hervorhebungen (z.B. Fetten) sind falsch.
- Formatieren Sie alle Überschriften als "Überschrift 2".
- Sollten Sie eine Unterebene haben, formatieren Sie diese als "Überschrift 3".

#### Formatieren Sie die Listen

| TinyMCE - Infopark CMS Fiona - Windows Internet Explorer bereitgestellt von VL2 (Benutzerservice) | • • • × •  |
|---------------------------------------------------------------------------------------------------|------------|
| TinyMCE                                                                                           |            |
| 👕 🕫 /fiona-schulung/beispielauftritt_fiona/personen/professoren/mueller/lebenslauf_mueller        |            |
| X 山 25 ウ (* 約) Standard * Format * B X x* X, 断 要 要 田・田・正 課 Ω                                      |            |
|                                                                                                   |            |
| 1                                                                                                 | n.         |
| Berufstätigkeit                                                                                   |            |
| <ul> <li>2009 - heute: Professur (Lehrstuhl) für Fionistik, LMU München</li> </ul>                |            |
| <ul> <li>2007-09: Vertretungsprofessor für Fionistik und Webstudien, Uni WienSeit</li> </ul>      |            |
| = 2003-2007: Wiss. Mitarbeiter am Institut für Fiona-Studien, Uni Erlangen                        |            |
|                                                                                                   |            |
| Ausbildung                                                                                        | 1          |
| 1990- 95: Studium der Fionstik und Informatik                                                     |            |
| 1995-98: Aufbaustudium Webtochnolgien und Webstrategien                                           |            |
| 2001: Bromation in Fionistik, Thema "Fiona im Grundechulaliter, Sion adar Unsing?"                |            |
| 2001: Promotori et Ponistok, Trema: Pona en Grundschulaker - Sinn oder Unsinn                     |            |
| 2007: Habilitation in Fionistik, Thema "Webstrategien mit Fiona - 10 Jahre im Vergleich"          |            |
|                                                                                                   |            |
|                                                                                                   | Wörter: 58 |
| Bearbeiten mit                                                                                    |            |
| ? Speichern Ok                                                                                    | Abbrechen  |

- Wenn Sie Aufzählungen haben, sollten Sie sie als Listen formatieren. Im Internet müssen Sie Listen korrekt formatieren. Spiegelstriche oder Sternchen dürfen Sie nicht für Aufzählungen verwenden.
- Markieren Sie den Bereich, der als Liste formatiert werden soll.
- Klicken Sie auf "Unsortierte Liste".
- Schließen Sie den Editor mit "OK".

#### Nutzen Sie den Raumfinder (Optional)

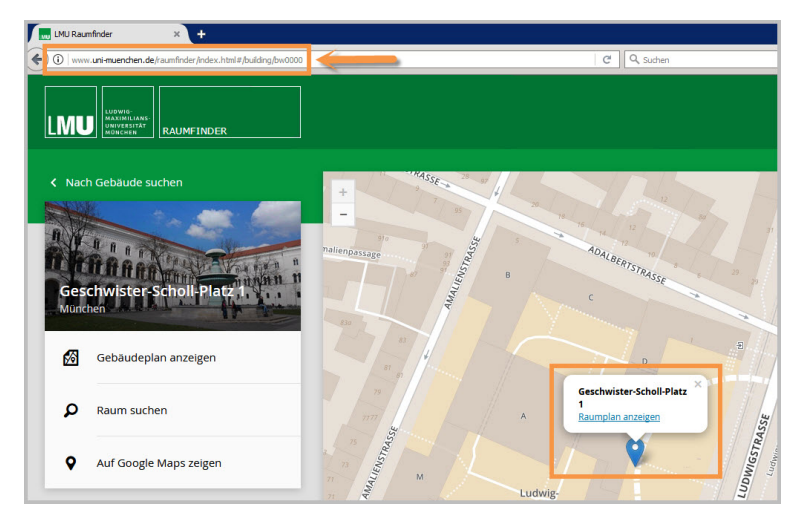

#### Größeres Bild

- Auf den Personenvisitenkarten gibt es seit 2016 das zusätzliche Feld "LMU Raumfinder (Link)". Hier können Sie einen Link auf Ihren Raum im LMU Raumfinder setzen.
- Suchen Sie als erstes Ihren Raum im Raumfinder auf http://www.uni-muenchen.de/raumfinder/index.html#/.
- Kopieren Sie die URL.

#### Feld "LMU Raumfinder (Link)" anklicken

| - Felder                   |                                         | _ |
|----------------------------|-----------------------------------------|---|
| Titel: *                   | Müller Hans                             |   |
| Anrede:                    | Herr                                    |   |
| Akademischer Titel:        | <>                                      |   |
| Akademischer Titel (nachge | estell                                  |   |
| Nachname: *                | Müller                                  |   |
| Vorname: *                 | Hans                                    |   |
| Funktion:                  | <                                       |   |
| Aufgabengebiete:           | <)                                      |   |
| Arbeitsgruppe:             | <)                                      |   |
| Adresse:                   | ()                                      |   |
| Raum:                      | ( ) ) ( ) ( ) ( ) ( ) ( ) ( ) ( ) ( ) ( |   |
| LMU Raumfinder (Link):     | <                                       |   |
| E-Mail:                    | <>                                      |   |

Öffnen Sie die Raumfinder Verlinkung über den Punkt "LMU Raumfinder (Link)" im Eigenschaftenbereich.

### Raumfinder verlinken

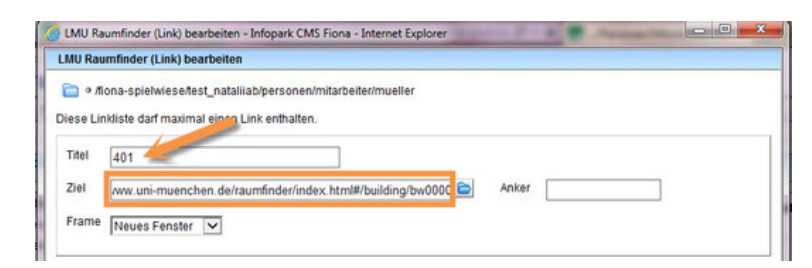

- Es öffnet sich ein neues Fenster. Fügen Sie die URL in das Feld "Ziel" ein.
- Tragen Sie im Titel Ihre Raumnummer ein. Diese wird dann verlinkt auf Ihrer Personenseite und, falls gewünscht, auf Ihren Personen-Übersichtsseiten ausgegeben.
- Möchten Sie Ihren Raum nicht verlinken, benutzen Sie einfach weiterhin das Feld "Raum" in Eigenschaften.
- Bitte beachten Sie, dass nur eines von beiden Feldern ausgefüllt werden kann.

#### Schauen Sie sich die separate Vorschau an

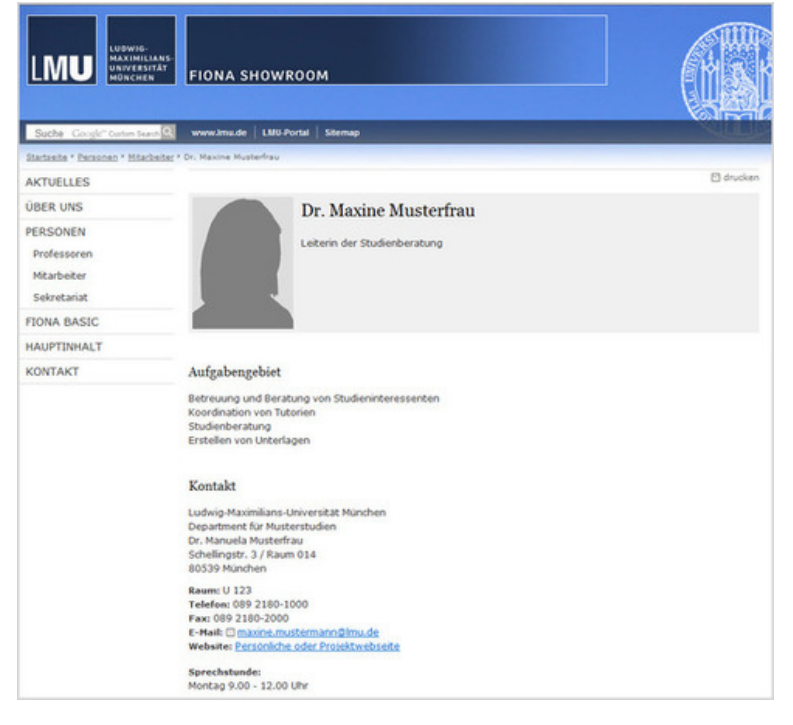

#### Größeres Bild

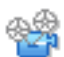

Öffnen Sie über das Kamerasymbol die separate Vorschau. So können Sie sich ansehen, wie Ihre Personenseite im Internet angezeigt werden wird.

#### Schließen Sie die Bearbeitung ab

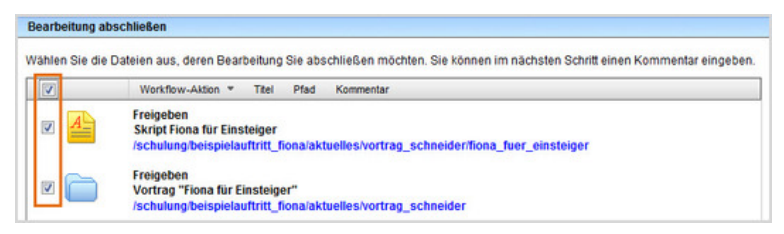

- Geben Sie gleichzeitig mehrere Dateien frei über Aktion "Bearbeitung abschließen".
- Öffnen Sie über *Workflow > Bearbeitung abschließen* die Übersicht aller Dateien, die Sie in Bearbeitung haben.
- Wählen Sie die Dateien aus, die Sie freigeben möchten.
- Klicken Sie auf "Weiter".
- Lassen Sie das Kommentarfeld leer und klicken Sie auf "OK".